# configuration du stockage à connexion directe dans le domaine de mode géré Intersight

## Table des matières

| Introduction                                                           |
|------------------------------------------------------------------------|
| Conditions préalables                                                  |
| Exigences                                                              |
| Composants utilisés                                                    |
| Informations générales                                                 |
| Stockage à connexion directe (DAS)                                     |
| Configurer                                                             |
| 1. Profil de domaine UCS                                               |
| Étape 1. Configurer la politique VSAN.                                 |
| Étape 1.2 - Configurez la stratégie de port.                           |
| Étape 1.3 Configuration de la stratégie de contrôle du commutateur     |
| Étape 1.4 - Modifiez ou créez le profil de domaine                     |
| 2. Profil du serveur                                                   |
| Étape 2.1 - Créez un profil de serveur.                                |
| Étape 2.2 Création d'une politique de connectivité SAN                 |
| Étape 2.3 Configuration des paramètres VHBA                            |
| Étape 2.4 - Créez une politique de zone FC                             |
| Étape 3. Démarrage à partir du SAN (facultatif)                        |
| Étape 3.1 Configuration des options de démarrage                       |
| Étape 3.2 Configuration des options de démarrage SAN                   |
| Étape 3.3 Ajoutez les cibles selon les besoins et vérifiez la commande |
| Dépannage                                                              |

## Introduction

Ce document décrit la configuration du stockage en attachement direct (DAS) pour les domaines du mode géré Intersight (IMM).

# Conditions préalables

#### Exigences

Cisco vous recommande de prendre connaissance des rubriques suivantes :

- Connaissances UCS et IMM
- Réseau de zone de stockage (SAN)
- Concepts Fibre Channel

#### Composants utilisés

Les informations contenues dans ce document sont basées sur les versions de matériel et de logiciel suivantes :

- UCS-FI-6454, microprogramme 4.2(1I)
- UCSX-210C-M6, microprogramme 4.2(1I)

Remarque : la version minimale du micrologiciel prise en charge pour le mode géré Intersight est 4.1(3).

The information in this document was created from the devices in a specific lab environment. All of the devices used in this document started with a cleared (default) configuration. Si votre réseau est en ligne, assurez-vous de bien comprendre l'incidence possible des commandes.

## Informations générales

Assurez-vous que vous disposez de ces exigences avant de tenter cette configuration :

- ID de réseau de stockage virtuel (VSAN)
- ID de VLAN Fibre Channel over Ethernet (FCOE)
- · Nom WWPN (World Wide Port Name) des initiateurs et des cibles
- ID du numéro d'unité logique (LUN)

Configuration des profils de serveur et de domaine, les stratégies et les pools requis sont les suivants :

- Politique VSAN
- Politique de port
- Stratégie de commande de démarrage
- Politique de connectivité SAN
- Pool WWPN
- Politique de zone Fibre Channel

### Stockage à connexion directe (DAS)

Les serveurs gérés par IMM peuvent créer une base de données de zone tout comme UCSM. Avec DAS, il n'est pas nécessaire d'avoir un commutateur à fibre optique pour pousser le zonage. Cet exemple utilise cette topologie :

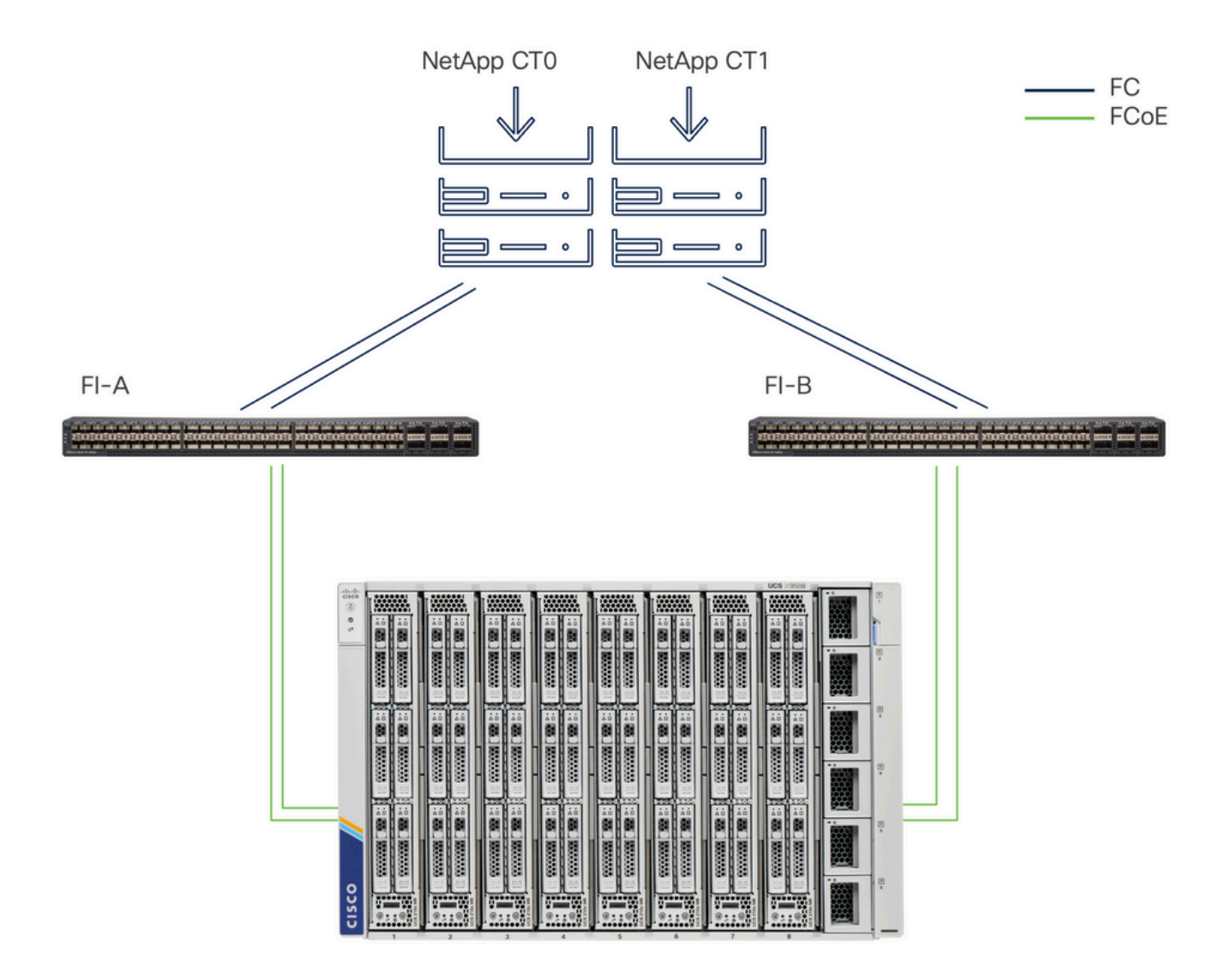

Topologie

# Configurer

1. Profil de domaine UCS

Étape 1. Configurez la politique VSAN.

• Accédez à Policies > Create Policy et sélectionnez VSAN.

| ≡        | cisco Intersight                                                                                                    | ှိမိုး Infrastructure Service $ \smallsetminus $                                                                                          |         | Q Search | 0 💿 | <b>¢</b> ] <sub>33</sub> | Q 0 330 A 266 | 0   | R  |
|----------|----------------------------------------------------------------------------------------------------|----------------------------------------------------------------------------------------------------|---------|----------|-----|--------------------------|---------------|-----|----|
| ()<br>() | Overview<br>Operate<br>Servers                                                                                                    | ← Policies<br>Create                                                                                                    | Q, VSAN |          |     |                          |               |     |    |
| ء.       | Chassis<br>Fabric Interconnects<br>HyperFlex Clusters<br>Integrated Systems<br>Configure<br>Profiles<br>Templates<br>Policies<br>Pools | Platform Type         All         UCS Server         UCS Chassis         UCS Chassis         HyperFlex Cluster         Kubernetes Cluster | VSAN    |          |     |                          |               |     |    |
|          |                                                                                                    |                                                                                                    | Cancel  |          |     |                          |               | Sta | rt |

Sélectionnez UCS Domain Profile, puis VSAN

- Nommez la politique et ajoutez-y le ou les VSAN requis. Cet exemple utilise VSAN-A 100 et FCOE VLAN 1000.
- Sélectionnez Stockage pour étendue VSAN.

| ≡          | Cisco Intersight                                                 | * | 🖇 Infrastructure Service 🗸 |                                                        | Q Search                                               | 0 01                        | FJ 💷 🗘 💶                  | 30 🔺 266 🤇 | ୭      |
|------------|------------------------------------------------------------------|---|----------------------------|--------------------------------------------------------|--------------------------------------------------------|-----------------------------|---------------------------|------------|--------|
| (¢)<br>(Q) | Overview<br>Operate                                              | ^ | Policies > VSAN<br>Create  |                                                        |                                                        |                             |                           |            |        |
|            | Servers<br>Chassis<br>Fabric Interconnects<br>HyperFlex Clusters |   | General     Policy Details | Policy Details<br>Add VSAN<br>Name *<br>DAS-100        | ٥                                                      |                             |                           |            |        |
| ,c         | Configure<br>Profiles<br>Templates                               | ^ |                            | VSAN Scope ©<br>Storage & Uplink ©<br>VSAN ID *<br>100 | Storage I Uplink I I I I I I I I I I I I I I I I I I I | 0 items found<br>VSAN Scope | 10 × per page K<br>FCoE V | CO of OD   | 0      |
|            | Pools                                                            |   |                            | FCoE VLAN ID *<br>1000                                 | () - 4003<br>() •                                      | IEMS AVAILABLE              |                           |            |        |
|            |                                                                  |   |                            |                                                        | Cancel Add                                             |                             |                           |            |        |
|            |                                                                  |   |                            | < Cancel                                               |                                                        |                             |                           | Back       | Create |

Le VSAN de stockage est requis pour la configuration DAS.

Étape 1.2 - Configurez la stratégie de port.

• Accédez à Policies > Create Policy et sélectionnez Port.

| ≡          | cisco Intersight                                                                                                    | 📲 Infrastructure Service 🗸                                                            |               | Q Search | 0 01 | ¢] 33 Q 0 331 | <u>▲ 266</u> ⑦   久 |
|------------|----------------------------------------------------------------------------------------------------|---------------------------------------------------------------------------------------|---------------|----------|------|---------------|--------------------|
| (¢)<br>(©) | Overview<br>Operate                                                                                                    | <ul><li>← Policies</li><li>Create</li></ul>                                           |               |          |      |               |                    |
| ٩          | Servers<br>Chassis<br>Fabric Interconnects<br>HyperFlex Clusters<br>Integrated Systems<br>Configure<br>Profiles<br>Templates<br>Policies<br>Pools | Filters Platform Type All UCS Server UCS Chassis HyperFlex Cluster Kubernetes Cluster | Port     Port |          |      |               |                    |
|            |                                                                                                    |                                                                                       | Cancel        |          |      |               | Start              |

Créer une politique de port

• Saisissez un nom et sélectionnez le modèle de commutateur dans la liste. Configurez

|                                                              | 8 Creation -                                                                                                    | Create                                                  |                                                                                                    |
|--------------------------------------------------------------|----------------------------------------------------------------------------------------------------|---------------------------------------------------------|----------------------------------------------------------------------------------------------------|
|                                                              | Sorvers<br>Cheshis<br>Policis Interconvencia<br>urganifica Clarana<br>interconte Clarana<br>interconte C | Reward     Subled Pert     Breaked Optime     PortRates | Constant Constants on an operation     Second Constants on an operation     Second Constant on an operation     Second Constant on an operation |
| ensuite les ports Unified Ports ou Breakout (si nécessaire). |                                                                                                    |                                                         | Designs A                                                                                                    |

Nom de stratégie de port

 Dans Port Roles Sélectionnez les ports requis pour le stockage FC et cliquez sur Configure.

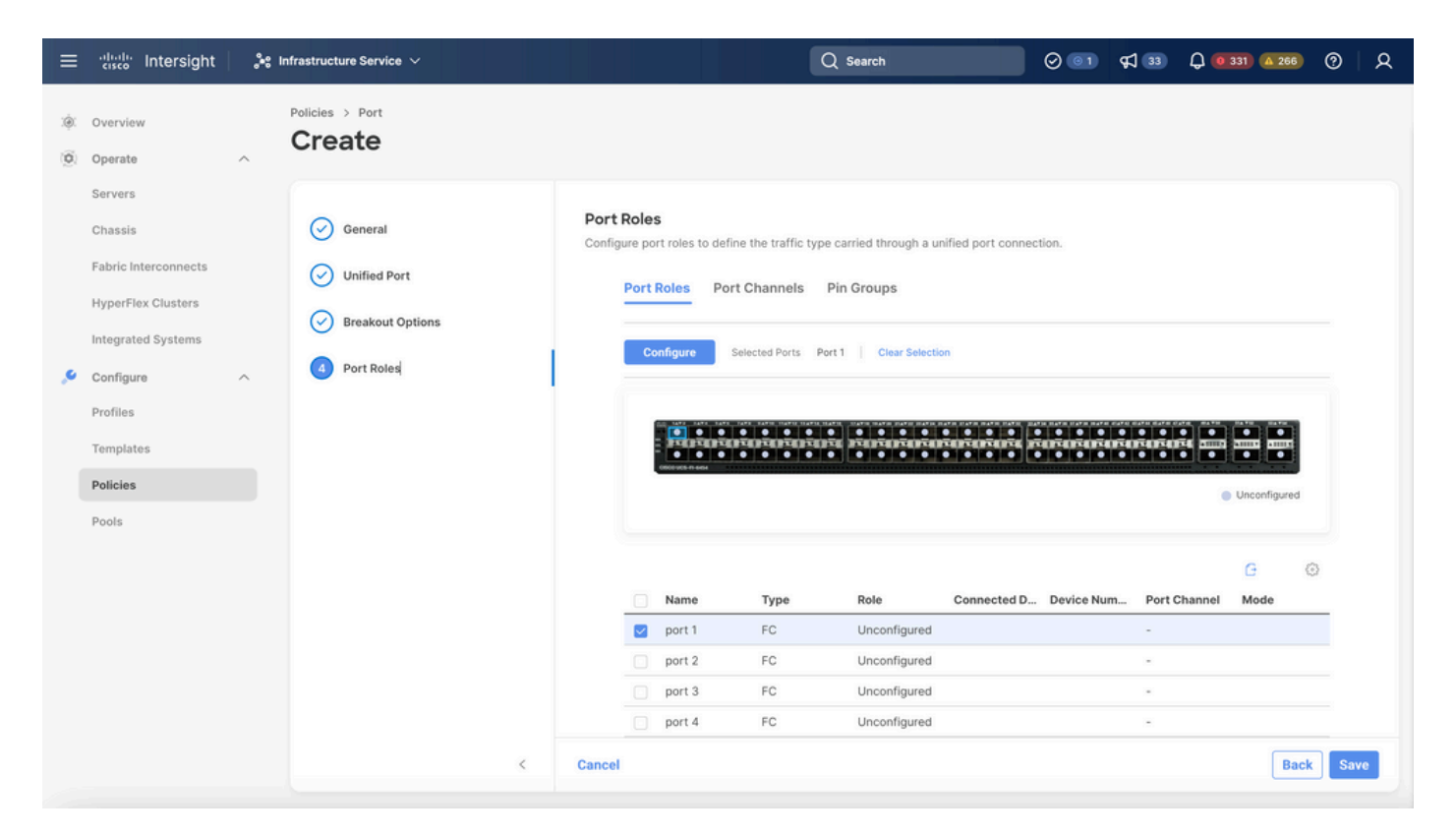

Rôle du port

Conseil : si nécessaire, configurez des interfaces supplémentaires en tant que ports de serveur ou ports de liaison ascendante Ethernet au cours de cette étape.

• Sélectionnez le rôle FC Storage, Admin speed et le VSAN souhaité.

| ≡       | cisco Intersight     | est and the service of the service of the service |                               |           | Q Search | Ø 💿 🤋 | A 33 | Q 0 330 A 266 | ଡ    |
|---------|----------------------|----------------------------------------------------------------------------------------------------|-------------------------------|-----------|----------|-------|------|---------------|------|
| \$<br>0 | Overview<br>Operate  | Policies > Port > DAS-Port-IMM64                                                                                                    | 54                            |           |          |       |      |               |      |
|         | Servers<br>Chassis   |                                                                                                    | Configure (2 Ports)           |           |          |       |      |               |      |
|         | Fabric Interconnects |                                                                                                    | Configuration                 |           |          |       |      |               |      |
|         | HyperFlex Clusters   |                                                                                                    | Selected Ports Port 1, Port 2 |           |          |       |      |               |      |
|         | Integrated Systems   |                                                                                                    | Role<br>FC Storage            |           |          |       |      |               |      |
| .0      | Configure            | ^                                                                                                    | i o otologe                   |           |          |       |      |               |      |
|         | Profiles             |                                                                                                    | Admin Speed                   | VSAN ID * | Ô @      |       |      |               |      |
|         | Templates            |                                                                                                    | (outpo                        | 100       | 1 - 4093 |       |      |               |      |
|         | Policies             |                                                                                                    |                               |           |          |       |      |               |      |
|         | Pools                |                                                                                                    |                               |           |          |       |      |               |      |
|         |                      |                                                                                                    |                               |           |          |       |      |               |      |
|         |                      |                                                                                                    |                               |           |          |       |      |               |      |
|         |                      |                                                                                                    |                               |           |          |       |      |               |      |
|         |                      |                                                                                                    |                               |           |          |       |      |               |      |
|         |                      |                                                                                                    |                               |           |          |       |      |               |      |
|         |                      | Cancel                                                                                                    |                               |           |          |       |      |               | Save |

#### Étape 1.3 Configuration de la stratégie de contrôle du commutateur

Dans un domaine UCS, le mode de commutation FC peut être End Host ou Switch. Le mode commutateur permet à Fabric Interconnect de se connecter directement à un périphérique de stockage. Le mode de commutation Fibre Channel est utile dans les modèles sans SAN (par exemple, un seul système Cisco UCS connecté directement au stockage). La stratégie de contrôle des commutateurs configure le mode de commutation FC pour un domaine IMM.

• Accédez à Policies > Create Policy et sélectionnez Switch Control.

| ≡   | cisco Intersight                                                                                    | ູ່ 😽 Infrastructure Service 🗸                                                            |                | Q Search | 001 43 | Q 0 330 A 266 | 0    | R |
|-----|----------------------------------------------------------------------------------------------------|------------------------------------------------------------------------------------------|----------------|----------|--------|---------------|------|---|
| (Q) | Overview<br>Operate<br>Servers<br>Chassis<br>Fabric Interconnects                                   | ← Policies<br>Create<br>Filters                                                          | 9, Switch      |          |        |               |      | ] |
| ه,  | HyperFlex Clusters<br>Integrated Systems<br>Configure<br>Profiles<br>Templates<br>Policies<br>Pools | Platform Type All UCS Server UCS Domain UCS Chassis HyperFlex Cluster Kubernetes Cluster | Switch Control |          |        |               |      |   |
|     |                                                                                                    |                                                                                          | Cancel         |          |        |               | Star | t |

Politique de contrôle des commutateurs

| ≡        | cisco Intersight                                                                                    | ှိ+ေ Infrastructure Service 🗸                       | Q Search                                                                                                    | 0 💿 | ¢] 🔢 | Q 0 330 A 266 | 0   | <u>A</u> |
|----------|----------------------------------------------------------------------------------------------------|-----------------------------------------------------|----------------------------------------------------------------------------------------------------|-----|------|---------------|-----|----------|
| ()<br>() | Overview<br>Operate                                                                                 | Policies > Switch Control                           |                                                                                                    |     |      |               |     |          |
| م<br>ا   | Servers Chassis Fabric Interconnects HyperFlex Clusters Integrated Systems Configure Profiles Pools | <ul> <li>General</li> <li>Policy Details</li> </ul> | General     Add a name, description and tag for the policy.     Organization *   default     Name *   DAS-Switch-Control-HIMM6454     Set Tags      Description C=1024 |     |      |               |     |          |
|          |                                                                                                    | <                                                   | Cancel                                                                                                    |     |      |               | Nex | a        |

Nom de stratégie de contrôle du commutateur

• Sélectionnez FC Switch Mode, puis cliquez sur Create.

| ≡          | disco Intersight                           |   | Infrastructure Service 🗸  |                                                                                    | Q Search                              | 0 💿            | <b>\$</b> ] 33 | Q 0330 A 266 | ଡ      |
|------------|--------------------------------------------|---|---------------------------|------------------------------------------------------------------------------------|---------------------------------------|----------------|----------------|--------------|--------|
| (¢)<br>(Q) | Overview<br>Operate                        | ^ | Policies > Switch Control |                                                                                    |                                       |                |                |              |        |
|            | Servers<br>Chassis<br>Fabric Interconnects |   | General                   | Policy Details<br>Add policy details                                               |                                       |                |                |              |        |
|            | HyperFlex Clusters<br>Integrated Systems   |   | Poicy Jetans              | This policy is applicable only for UCS     Switching Mode     Ethernet             | FC ©                                  |                |                |              |        |
| ,c         | Configure<br>Profiles<br>Templates         | ^ |                           | End Host Switch      VLAN Port Count      Enable VLAN Port Count Optimizat         | ○ End Host () Switch                  |                |                |              |        |
|            | Policies<br>Pools                          |   |                           | MAC Address Table Aging Tin<br>Default Custo                                       | m Never                               |                |                |              |        |
|            |                                            |   |                           | This option sets the detault MAC and Link Control Global Settings Message Interval | gress aging time to 14500 seconds for | the End Host n | iode.          |              |        |
|            |                                            |   | <                         | Paceucri Action O                                                                  | - 90                                  |                |                | Back         | Create |

Mode de commutation FC

Étape 1.4 - Modifiez ou créez le profil de domaine

• Vous pouvez maintenant ajouter les stratégies au profil de domaine. Accédez à l'onglet

Profiles > UCS Domain Profiles > Edit Domain profile (si un profil existe déjà) ou à l'onglet Create domain profile, puis ajoutez les stratégies requises à votre profil de domaine.

2. Profil du serveur

Étape 2.1 - Créez un profil de serveur.

- Accédez à l'onglet Policies > Create UCS Server Profile.
- Saisissez un nom et sélectionnez la plate-forme cible.

Étape 2.2 Création d'une politique de connectivité SAN

- · Associez une stratégie de connectivité SAN existante au profil ou créez-en une nouvelle
- Entrez un nom pour la stratégie.
- Sélectionnez le pool WWNN et ajoutez les VHBA requis.

| ≡   | tisco Intersight                                                                                                    | X)          | nfrastructure Service 🗸                  |                                                                                                    |                   | Q Search    |                  | $\odot$                 | ¢] 📧       | Q 0167 A62                                  | 0             | ጾ           |
|-----|----------------------------------------------------------------------------------------------------|-------------|------------------------------------------|----------------------------------------------------------------------------------------------------|-------------------|-------------|------------------|-------------------------|------------|---------------------------------------------|---------------|-------------|
| :Ø. | Overview                                                                                                    |             | Policies > SAN Connectivity > DAS-SAN-Co | nn                                                                                                    |                   |             |                  |                         |            |                                             |               |             |
| ©.  | Operate<br>Servers<br>Chassis<br>Fabric Interconnects<br>HyperFlex Clusters<br>Virtualization<br>Integrated Systems<br>Analyze<br>Explorer N | <pre></pre> | General     Policy Details               | Policy Details Add policy details          Manual vHBAs Placement       Auto vHBAs Placement         WWNN       Pool         Pool       Static         WWNN Pool * 0       Selected Pool         Selected Pool       WWNN_POOL   ×   Φ   Ø |                   |             |                  |                         |            |                                             |               |             |
|     | Profiles<br>Templates<br>Policies<br>Pools                                                                                                   |             |                                          | Add vHBA                                                                                                    | Filter<br>Slot ID | Switch ID P | C Export 2 item: | s found 50<br>Pin Group | ) v perpag | Graphic vHBJ<br>e K C 1 of 1 X<br>WWPN Pool | As Editor     |             |
|     |                                                                                                    |             | K                                        | UHBAO                                                                                                    | Auto<br>Auto      | A 0<br>B 1  |                  | -                       | B          | UCSX-A-WWPN_B                               | ••••<br>1 2 2 | -<br>-<br>1 |

Politique De Connectivité San

Étape 2.3 Configuration des paramètres VHBA

 Modifiez le VHBA avec la configuration requise, telle que Name, WWPN, et d'autres politiques d'adaptateur.

| ≡   | tisco Intersight     | ) <b>.</b> % | Infrastructure Service 🗸                        |                                                                                                    | Q Search                                                                                                    | 0 🚥 | ¢] 🔢 | Q (0 167) (A 62) | 0 | R |
|-----|----------------------|--------------|-------------------------------------------------|----------------------------------------------------------------------------------------------------|----------------------------------------------------------------------------------------------------|-----|------|------------------|---|---|
| :¢: | Overview             |              | Policies > SAN Connectivity > DAS-SAN-Conn Edit |                                                                                                    |                                                                                                    |     |      |                  |   |   |
| 0   | Operate<br>Servers   | ^            | Edit vHBA                                       |                                                                                                    |                                                                                                    |     |      |                  |   |   |
|     | Chassis              |              |                                                 | General                                                                                                    |                                                                                                    |     |      |                  |   |   |
|     | Fabric Interconnects |              |                                                 | Name *<br>VHBA0 O                                                                                                    | vHBA Type<br>fo-initiator                                                                                                    | ~ o |      |                  |   |   |
|     | HyperFlex Clusters   |              |                                                 |                                                                                                    |                                                                                                    |     |      |                  |   |   |
|     | Virtualization       |              |                                                 |                                                                                                    |                                                                                                    |     |      |                  |   |   |
|     | Integrated Systems   |              |                                                 | Pin Group Name 🗸 💿                                                                                                    |                                                                                                    |     |      |                  |   |   |
| O,  | Analyze              | ^            |                                                 |                                                                                                    |                                                                                                    |     |      |                  |   |   |
|     | Explorer N           | ew           |                                                 | WWPN                                                                                                    |                                                                                                    |     |      |                  |   |   |
| .0  | Configure            | ^            |                                                 | Pool Static                                                                                                    |                                                                                                    |     |      |                  |   |   |
|     | Profiles             |              |                                                 | WWPN Pool * ©                                                                                                    |                                                                                                    |     |      |                  |   |   |
|     | Templates            |              |                                                 | Selected Pool UCSX-A-WWPN X @                                                                                                    |                                                                                                    |     |      |                  |   |   |
|     | Policies             |              |                                                 | Placement                                                                                                    |                                                                                                    |     |      |                  |   |   |
|     | Pools                |              |                                                 |                                                                                                    |                                                                                                    |     |      |                  |   |   |
|     |                      |              |                                                 | Simple Advanced                                                                                                    |                                                                                                    |     |      |                  |   |   |
|     |                      |              |                                                 | When Simple Placement is selected, the Slot ID and<br>vHBAs are deployed on the first VIC. The Slot ID de<br>MLOM, and thereafter it keeps incrementing by 1, si | I PCI Link are automatically determined by the syste<br>termines the first VIC. Slot ID numbering begins with<br>tarting from 1. | n.  |      |                  |   |   |

```
Paramètres VHBA
```

• Poursuivez la sélection de la politique pour VHBA, puis cliquez sur dans Zone FC, sélectionnez Policy(s), Create a new or Select Existing FC Zone policy from the list

| ≡   | disdle Intersight    | Infrastructure Service 🗸                           | Q Search                                                          | 0 | C 🔁 | Q 0 162 🛆 60 | 0    | A   |
|-----|----------------------|----------------------------------------------------|-------------------------------------------------------------------|---|-----|--------------|------|-----|
| .¢. | Overview             | Policies > SAN Connectivity > DAS-SAN-Conn<br>Edit |                                                                   |   |     |              |      |     |
| 0   | Operate ^            |                                                    | MLOM, and thereafter it keeps incrementing by 1, starting from 1. |   |     |              |      |     |
|     | Servers              |                                                    |                                                                   |   |     |              |      |     |
|     | Chassis              |                                                    | Switch ID * A v o                                                 |   |     |              |      |     |
|     | Fabric Interconnects |                                                    |                                                                   |   |     |              |      |     |
|     | HyperFlex Clusters   |                                                    | PCI Order                                                         |   |     |              |      |     |
|     | Virtualization       |                                                    | 0 . 0                                                             |   |     |              |      |     |
|     | Integrated Systems   |                                                    | Dersistent I UN Bindings                                          |   |     |              |      |     |
| O,  | Analyze ^            |                                                    |                                                                   |   |     |              |      |     |
|     | Explorer New         |                                                    | Persistent LUN Bindings ©                                         |   |     |              |      |     |
|     | Configure ^          |                                                    | Fibre Channel Network * O                                         |   |     |              |      |     |
|     | Profiles             |                                                    | Selected Policy MX_SAN_A × @ /                                    |   |     |              |      |     |
|     | Templates            |                                                    | Fibre Channel QoS * O                                             |   |     |              |      |     |
|     | Policies             |                                                    | Selected Policy FC_QOS × @ 0                                      |   |     |              |      |     |
|     | Pools                |                                                    | Fibre Channel Adapter * O                                         |   |     |              |      |     |
|     |                      |                                                    | Selected Policy FC-ADAPTER X D                                    |   |     |              |      |     |
|     |                      |                                                    | FC Zone O                                                         |   |     |              |      |     |
|     |                      |                                                    | Select Policy(s)                                                  |   |     |              |      |     |
|     |                      |                                                    |                                                                   |   |     |              | _    | _   |
|     |                      | Cancel                                             |                                                                   |   |     |              | Upda | ite |

Sélectionner la politique de zone FC

Étape 2.4 - Créez une politique de zone FC

| ≡       | -indu-<br>cisco Intersight                                                                                          | ht in | nfrastructure Service 🗸                  |                                                                                                    | Q Search | $\odot$ $\bigcirc$ | ¢J 15 | Q 0162 A 60 | 0   | ۹  |
|---------|----------------------------------------------------------------------------------------------------|-------|------------------------------------------|----------------------------------------------------------------------------------------------------|----------|--------------------|-------|-------------|-----|----|
| :¢:     | Overview                                                                                                    |       | Policies > SAN Connectivity > DAS-SAN-Co | nn > Edit                                                                                                    |          |                    |       |             |     |    |
| 0       | Operate<br>Servers<br>Chassis<br>Fabric Interconnects<br>HyperFlex Clusters<br>Virtualization<br>Integrated Systems | ^     | Ceneral     Policy Details               | General<br>Add a name, description and tag for the policy.<br>Organization *<br>default v<br>Name *<br>FC-Zone-A |          |                    |       |             |     |    |
| ©<br>,• | Analyze Explorer Ner Configure Profiles Templates Policies Pools                                                    | ~     |                                          | Description <= 1024                                                                                              |          |                    |       |             |     |    |
|         |                                                                                                    |       | <                                        | Cancel                                                                                                    |          |                    |       |             | Nex | ĸt |

Zone FC

 Sélectionnez Single Initiator - Single Target ou Single Initiator Multiple target, puis cliquez sur Add Target

| ≡ | 🔐 Intersight 🛛 🏃                                                                                                    | Infrastructure Service 🗸                 |                                                                                               | Q Search                | ର 💷 🕫 🖉 💷 🖉 💷 🖉                                  |
|---|----------------------------------------------------------------------------------------------------|------------------------------------------|-----------------------------------------------------------------------------------------------|-------------------------|--------------------------------------------------|
| * | Overview                                                                                                    | Policies > SAN Connectivity > DAS-SAN-Co | en > Edit                                                                                     |                         |                                                  |
| 0 | Operate        Servers        Servers        Chassis        HyperFlex Clusters        Virtualization        Integrated Systems        Explorer     New       Configure        Profiles        Potiles        Potis | Central     Policy Details               | Policy Details Ad policy details C Tanget Zoning Type  Single Initiator Multiple Tanget  None | 2 Items fo<br>VSANID Sw | und <u>50 v per page 51 1 of 1 5 0</u><br>Reh 10 |
|   |                                                                                                    | <                                        | Cancel                                                                                        |                         | Back Create                                      |

Cibles de zone FC

• Configurez la ou les cibles avec le WWPN correspondant, l'ID de fabric et le VSAN.

| ≡ | disco Intersight                                                                                                    | ×       | Infrastructure Service 🗸                |                                                                                                    |                                                                                                    | Q Search                            | ଡ୍ଲୀ ସ୍କା ଦ୍ୱାର ଜ୍ଞା ହ                         |
|---|----------------------------------------------------------------------------------------------------|---------|-----------------------------------------|----------------------------------------------------------------------------------------------------|----------------------------------------------------------------------------------------------------|-------------------------------------|------------------------------------------------|
| × | Overview                                                                                                    |         | Policies > SAN Connectivity > DAS-SAN-C | Conn > Edit                                                                                                    |                                                                                                    |                                     |                                                |
| 0 | Operate Operate Servers Chassis Fabric Interconnects HyperFlex Chaters Virtualization Integrated Systems Analyze Explorer Configure Profiles Templates Pools Pools | A New A | Oceanal         Policy Details          | Policy Details<br>Ad poly details<br>FC Target Zoning Type ©<br>Single Initiator Single Target<br>Add Target<br>@ Name<br>@ CTO Primary<br>CTO Secondary<br>@ Selected 1 of 2 | Single Initiator Multiple Target Name * CTO Primary  WWXPN * So-obce 90 cd 93 ff 05  Switch 10  A B VSNN 10* 100  I - 2001  Cancel Update | 2 liter<br>VSAN 0<br>100 /<br>100 / | s found 50 - per page (1 of 1) ()<br>bwitch ID |
|   |                                                                                                    |         | <                                       | Cancel                                                                                                    |                                                                                                    |                                     | Back Create                                    |
|   |                                                                                                    |         |                                         |                                                                                                    |                                                                                                    |                                     |                                                |

Configuration de la cible de zone FC

#### Étape 3. Démarrage à partir du SAN (facultatif)

Si le serveur démarre à partir du SAN, ajoutez la ou les cibles à la stratégie de démarrage

Étape 3.1 Configuration des options de démarrage

Ajouter des options d'amorçage San et Virtual Media

| ≡   | ence Intersight 🍂 🕷                                                                                                    | nfrastructure Service 🗸           |                                                             | Q Search | Ø ⊄1 18 Q 000 A0                                      | ଡ   ନ           |
|-----|----------------------------------------------------------------------------------------------------|-----------------------------------|-------------------------------------------------------------|----------|-------------------------------------------------------|-----------------|
| :8: | Overview                                                                                                    | Edit UCS Server Profile (IMM-DAS) | ey (DAS-Boot)                                               |          |                                                       |                 |
|     | Operate     A       Servers     C       Chassis     Fabric Interconnects       HyperFlex Clusters     Virtualization       Integrated Systems     Analyze       Analyze     A       Configure     Mer       Profiles     Templates       Pools     Fabric Integrated Systems | Edit Boot Order Polic             | Policy Details<br>Add poicy details<br>Configured Boot Mode |          | ✓ Att Partness   UCS Server (Standatore)   UCS Server | v (Ti-Attached) |
|     |                                                                                                    |                                   |                                                             |          |                                                       |                 |
|     |                                                                                                    | <                                 | Cancel                                                      |          | Back Save Sav                                         | e & Deploy      |

Options de démarrage

#### Étape 3.2 Configuration des options de démarrage SAN

Saisissez le WWPN de la cible avec le nom de VHBA correspondant.

| ≡   | cisco Intersight 💦 😽 🖛                                                                          | nfrastructure Service 🗸                             |                                                                                                    | Q Search | 0                                                    | <b>FJ 15</b> | Q 🛛 163 🕢 | 62     | 0      | 8  |
|-----|-------------------------------------------------------------------------------------------------|-----------------------------------------------------|----------------------------------------------------------------------------------------------------|----------|------------------------------------------------------|--------------|-----------|--------|--------|----|
| :¢: | Overview                                                                                        | Edit UCS Server Profile (IMM-DAS)                   | y (DAS-Boot)                                                                                                    |          |                                                      |              |           |        |        |    |
| 0   | Operate ^<br>Servers<br>Chassis<br>Fabric Interconnects<br>HyperFlex Clusters<br>Virtualization | <ul> <li>General</li> <li>Policy Details</li> </ul> | Unified Extensible Firmware Interface (UEFI) Legacy     Enable Secure Boot      Add Boot Device      + Virtual Media (KVM) | r        |                                                      |              | Enabled   | Ū.     | ^      |    |
| ୍   | Integrated Systems Analyze Explorer Configure                                                   |                                                     | SAN Boot (VHBA0-Primary) Device Name * VHBA0-Primary Interface Name * VHBA0                                                | 0        | LUN<br>0<br>Target WWPN *<br>56:c9:ce:90:cd:93:ff:05 |              | Enabled   |        | C = 25 | 5  |
|     | Profiles<br>Templates<br>Policies<br>Pools                                                      |                                                     | Bootloader Name<br>Bootloader Path                                                                                         | 0        | Bootloader Description                               |              |           |        | G      | -  |
|     |                                                                                                 | ć                                                   | Cancel                                                                                                    |          |                                                      |              | Back Save | Save 8 | & Depl | oy |

Options de démarrage SAN

Remarque : le nom de l'interface DOIT correspondre au nom donné précédemment au VHBA.

Étape 3.3 Ajoutez les cibles selon les besoins et vérifiez la commande

|   | the intersignt                                                                                                    | 🔉 infrastructure barriera 🗸   |                                                                                                    | Q bank | 🗌 o 48 0 10 10 A                                                |
|---|----------------------------------------------------------------------------------------------------|-------------------------------|----------------------------------------------------------------------------------------------------|--------|-----------------------------------------------------------------|
|   | Outstan                                                                                                    | Edit Boot Order Polic         | y (DAS-Boot)                                                                                                    |        |                                                                 |
| * | Operation of the second second | 💮 Consend<br>🕐 Parkay Santaha | And party and the formation of the formation of the forma | · ·    | Pathons   103 brow Dominant   1 <mark>03 brow Politicity</mark> |
| 0 | integrated lipitents<br>Analyse A<br>Explorer A<br>Configure A<br>Factors                                                                                                    |                               | <ul> <li>Virtual Media (KMR)</li> <li>KRK-Burn (MRR) Prinary)</li> <li>KRK-Burn (MRR) Secondary)</li> </ul>                                                                                                    |        |                                                                 |
|   | Templaten<br>Policien<br>Pours                                                                                                    |                               | Section (sheet heavy)     Excluse (sheet heavy)                                                                                                    |        | Connel () A V                                                   |
|   |                                                                                                    |                               | Cancel                                                                                                    |        | Back Inves Server Deploy                                        |

Options de démarrage

#### Dépannage

Pour vérifier que le port FC est correctement configuré

```
FI-A # connect nxos
FI-A (nxos) # show interface fc 1/1
FI-A (nxos) # show running-config interface fc 1/1
```

Pour vérifier la liste des initiateurs sur Fabric Interconnect

FI-A (nxos) # show flogi database vsan <vsan id>

Pour vérifier la configuration VHBA dans un profil de serveur spécifique

FI-A (nxos) # show run interface | grep prev 1 next 10 <Server Profile's Name>

#### À propos de cette traduction

Cisco a traduit ce document en traduction automatisée vérifiée par une personne dans le cadre d'un service mondial permettant à nos utilisateurs d'obtenir le contenu d'assistance dans leur propre langue.

Il convient cependant de noter que même la meilleure traduction automatisée ne sera pas aussi précise que celle fournie par un traducteur professionnel.